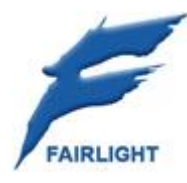

# CC-1 Crystal Core Installation Guide

Installation Guide 4th December 2006 Version 1.0 Table of Contents

# Setting up the Computer

Installation information is based on a Dell Precision<sup>™</sup> 390 Workstation

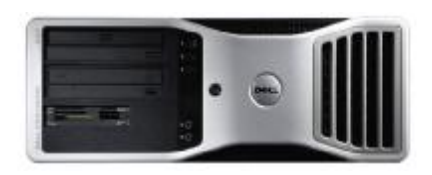

## Hardware requirements

| Processor:  | Intel Dual Core - 1866MHz (L1 cache: 32.0 Kb, L2 cache: 2.00 Mb, L3 cache: 0 Kb)                                                                     |
|-------------|----------------------------------------------------------------------------------------------------|
|             | Ext.clock: 1066 MHz - Intel $^{\circledast}~$ 975X Express chipset. ( Dell offers Dual-Core Intels on this system ranging from 1.86GHz $a$ 2.93GHz ) |
| Bios:       | Phoenix ROM BIOS PLUS – please use Version 1.10 1.0.5 (01-Sep-2006)                                                                                  |
| Memory:     | 2.00 Gb (2 095 124 Kb) 2 X 1024 Mb (DDR2, Synchronous,1 MHz) EEC –<br>unbuffered.                                                                    |
| Video 1:    | NVIDIA GeForce 6600 (256.0 Mb) - Leadtek Research.                                                                                                   |
| Drivers:    | ForceWare Release 90<br>Version: 91.47<br>Release Date: September 14, 2006<br>WHQL Certified                                                         |
| Video 2:    | Matrox G550 PCI-Express x1, 32MB, DualHead, 2 x DVI. (required if DryIce embedded video option is chosen)                                            |
| Sound card: | SigmaTel High Definition Audio CODEC                                                                                                    |
| Network:    | Broadcom NetXtreme 57xx Gigabit Controller                                                                                                    |
| OS:         | Windows XP Professional English 5.1 (build 2600 Service Pack 2)                                                                                      |

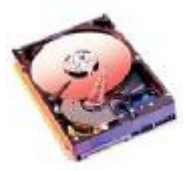

### Hard Drives

Your Fairlight CC-1 System should already have been configured according to the following: The CD-ROM has been removed Apart from the System Hard Drive, 3 extra SATA drives have been added to the system. 2 are used as Audio Drives, 1 is used as a Video Drive.

The 2 Audio Drives have been mounted using 2 Serial SATA 3.5" HD Mobile Racks & Removable Trays. *See photo.* 

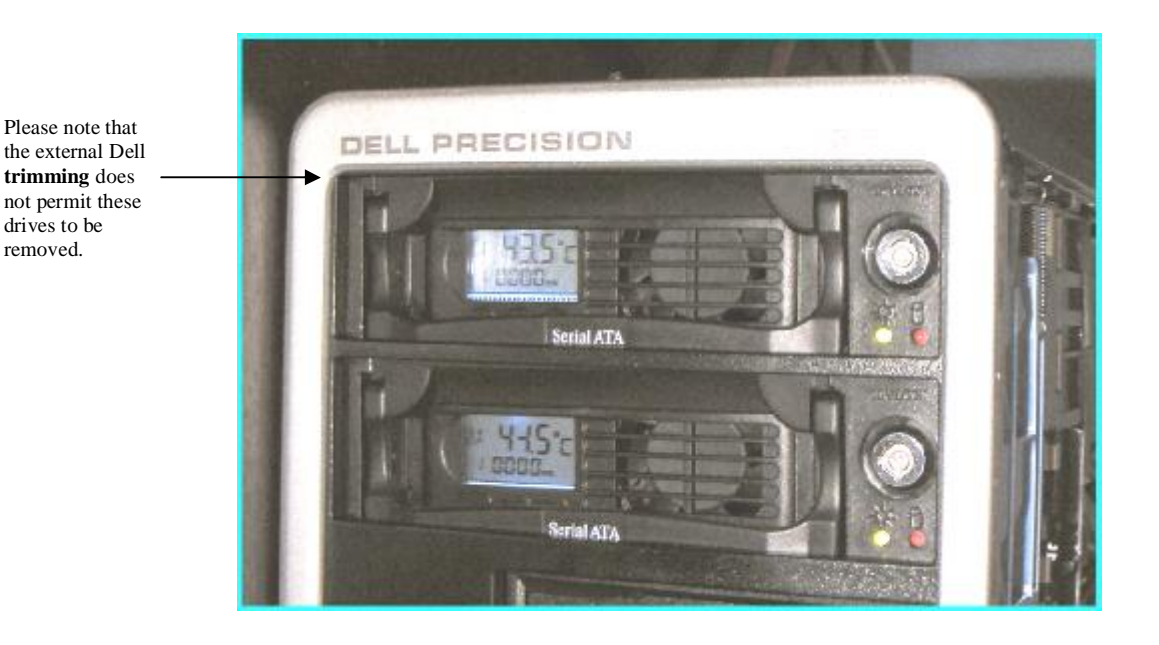

We have used the following drives for this: Western Digital - MODEL: WD1500ADFD

SATA Hard Drive / 150 GB, 1.5 Gb/s, 16 MB Cache, 10,000 RPM.

The Dell 390 has an Integrated SATA 3.0Gb/s controller with support for RAID 0, 1, and 5.

These 2 Audio drives have been set up as <u>2 striped drives</u> – RAID 0, using Windows Drive manager.

BIOS settings must be set accordingly ... Please go into Bios Setup <F2>

- § Go to <Drives>
- § Please enable all SATA devices (0,1,2 & 3) Set to <ON>
- § Please disable all PATA devices (0 & 1) Set to <OFF>
- § For "SATA Operation" please set to <RAID Autodetect / ATA>
- § Smart reporting should be set to <OFF>

Please save these Bios settings and restart the computer.

An Additional drive for Video has been added in the Dell's secondary hard-drive bay (see below).

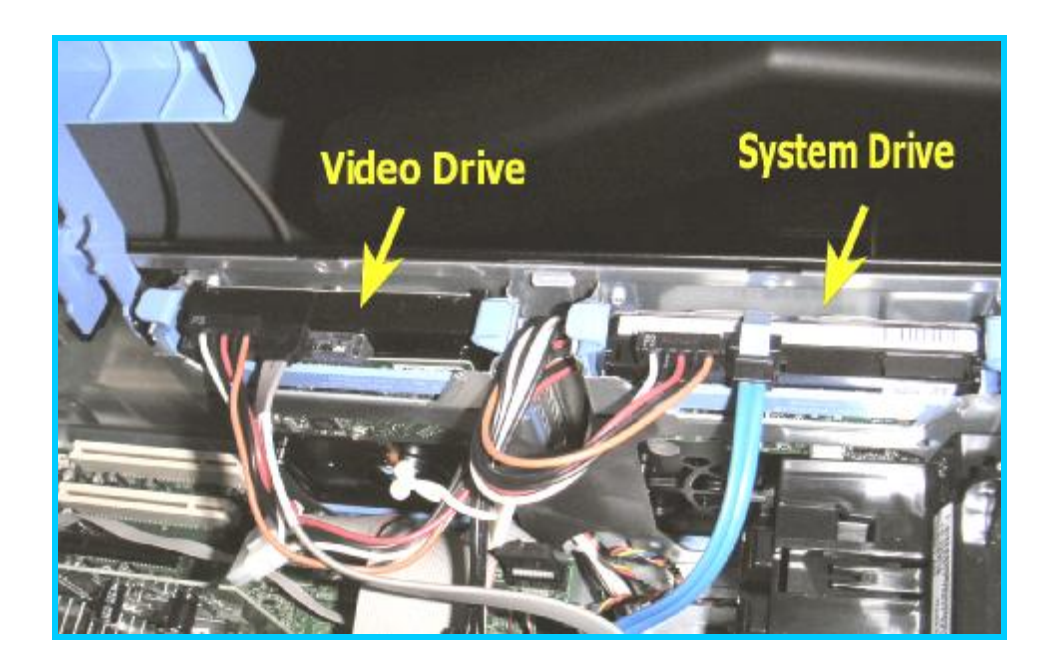

Any SATA hard drive may be used for this ... 7200 RPM or above. 8Mb cache minimum.

### System Board Components / Card Layout

The Dell<sup>™</sup> computer provides the following slots for PCI and PCI Express cards:

- § Three PCI card slots
- § One PCI Express x16 card slot
- § One PCI Express x8 card slot (wired as x4)
- § One PCI Express x1 card slot

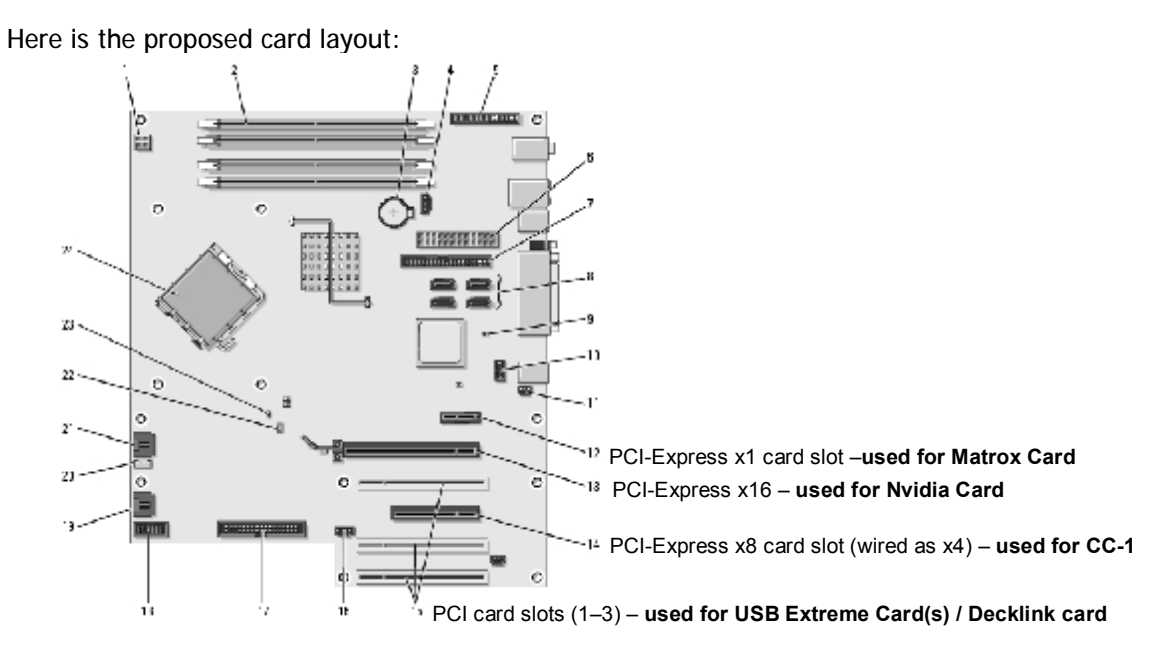

#### Important

**DO NOT INSTALL** the CC-1 card <u>until all other devices</u> with their respective drivers are all properly installed, Bios is correctly upgraded, and the computer is running happily and strong.

Note: We have also observed that some "stock" DELL Windows XP installations require a **complete** XP re-install in order to correctly accept the CC-1 card. Please use the DELL reinstallation CD ... ; install required drivers (Network card & Audio / <u>Intel Chipset Software</u> must be also installed )... update BIOS, and appropriate Nvidia and Matrox drivers before proceeding.

# CC-1 Card/Software installation:

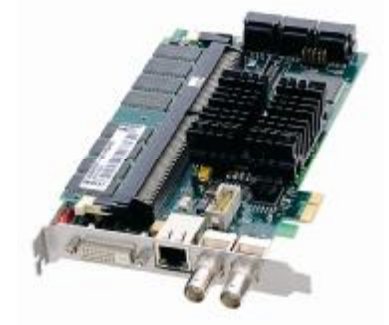

Step1 Shutdown the computer.

Step2 Install the CC-1 card into the PCI-E ( 4 lane slot )

Step3 Power on the computer.

Step4 Windows will detect the card as a "default" à <u>PCI to PCI Bridge</u> (Found new hardware PCI device ) and bring up the installation Wizard:

Step5 Hit <Cancel>.

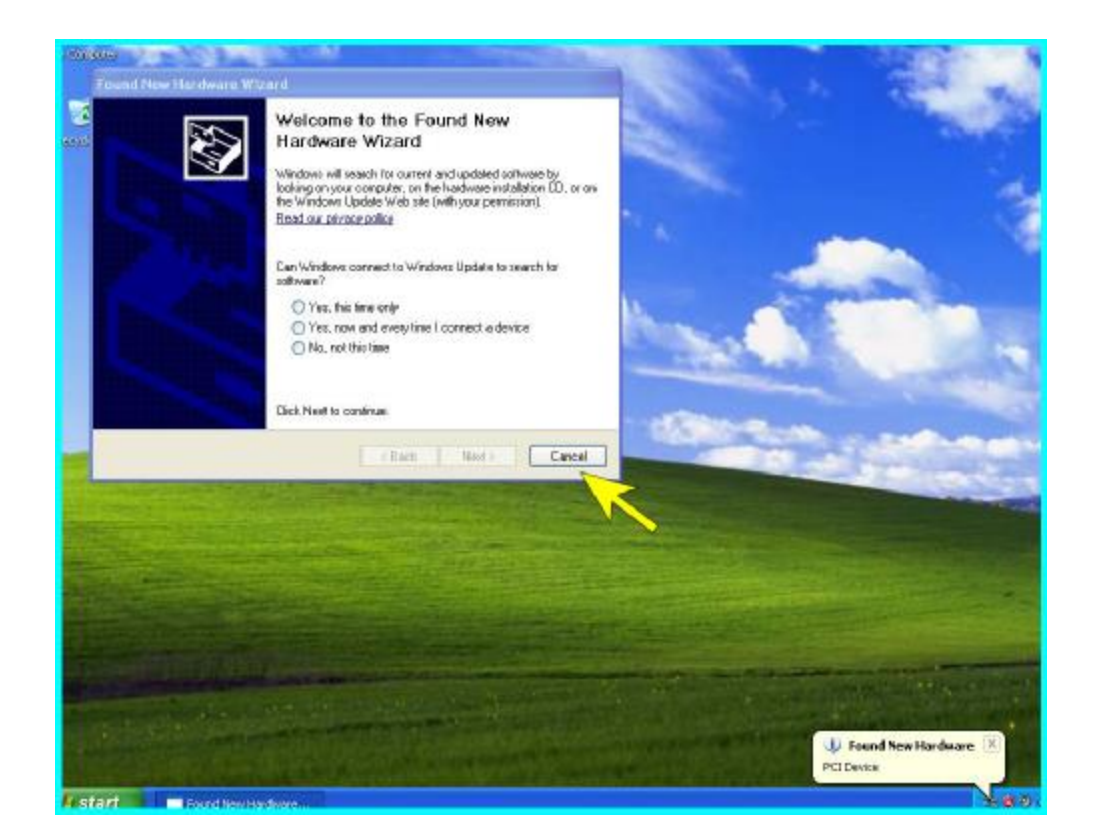

Step6 Now install Dream\_II\_vxxxx\_setup.exe ( appropriate DREAM II installer ). Use all defaults. However, when you see the following page ... please untick <Program Crystal>.

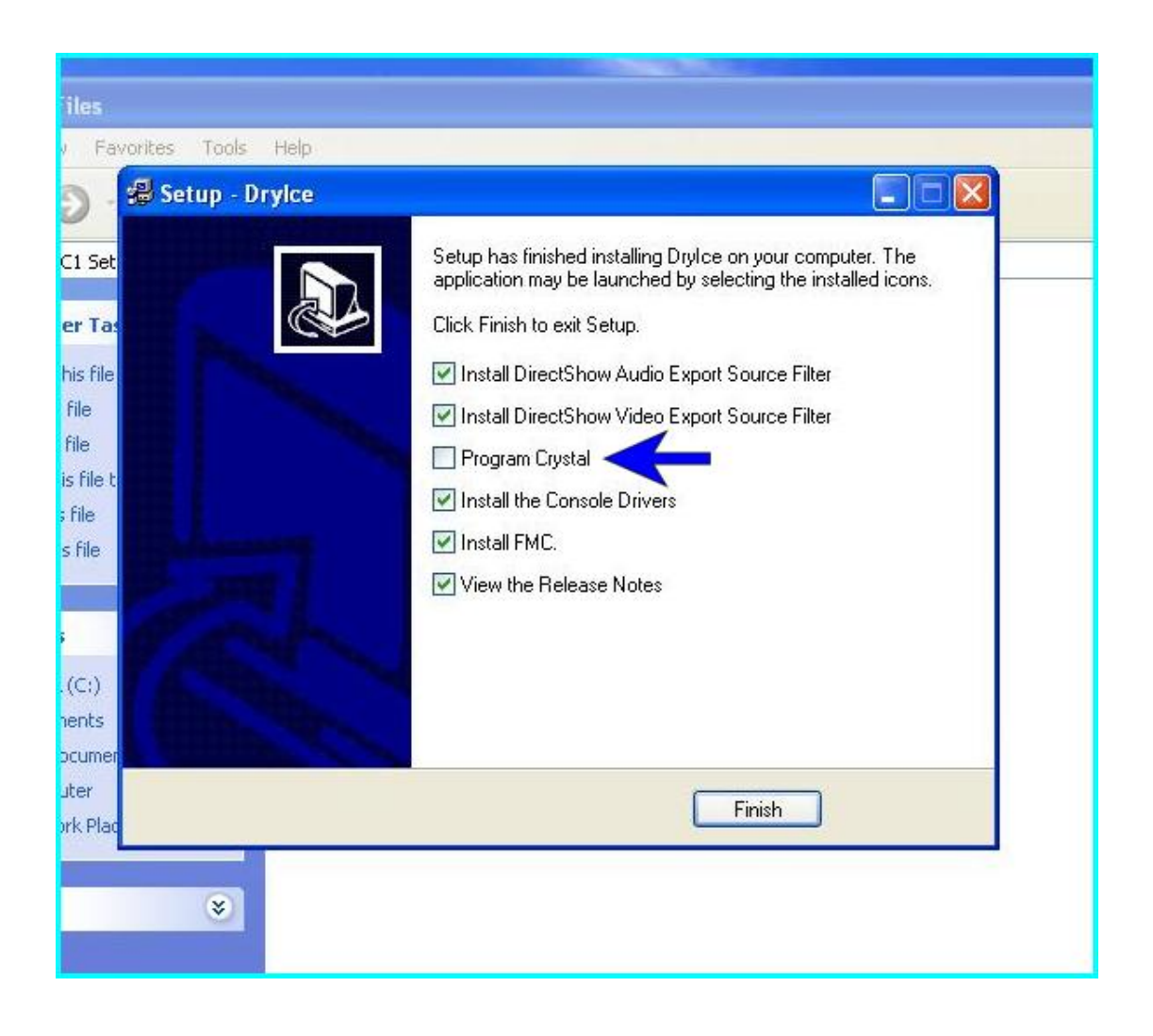

# Step7 Browse to Start/All Programs/Fairlight/Dream II/Dream II Utils/ ... and click on <Install Crystal Drivers>.

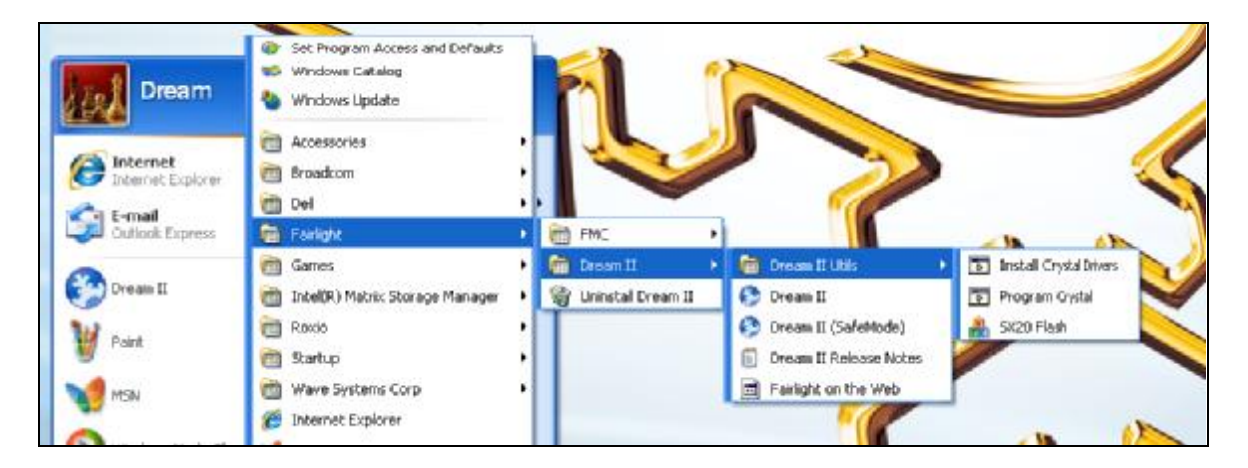

You will be prompted to add these components to the Windows registry. Click  $\mbox{<Yes>}$ 

Step8 Browse to Start/All Programs/Fairlight/Dream II/Dream II Utils/ ... and click on <Program Crystal>. This will automatically "Flash" the CC-1 with the appropriate CORE.

This takes about 15-20 seconds. You will observe a "DOS" window displaying FLASH progress.

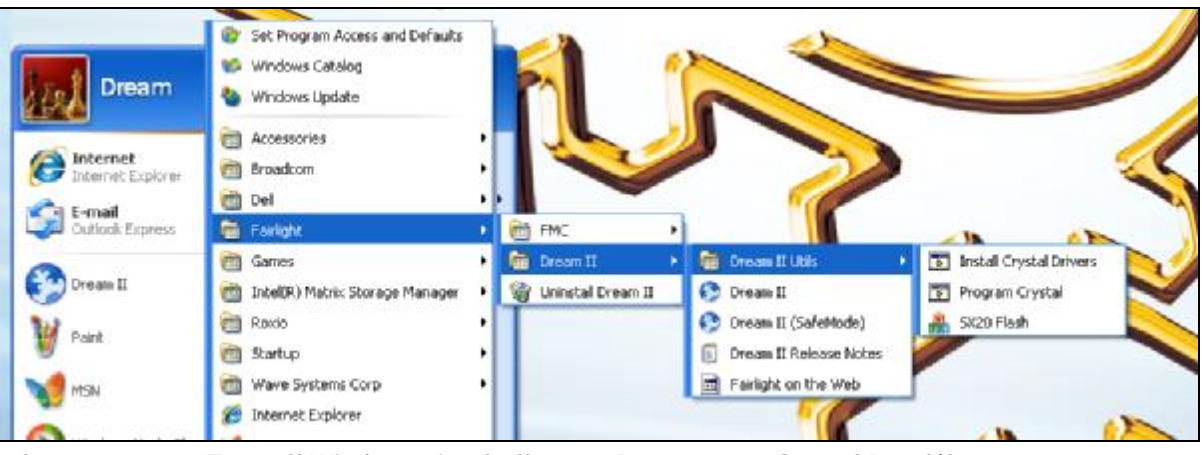

Step9

Turn off Windows visual effects ... Browse to **à** Control Panel/System Properties/Advanced/Performance/Visual Effects ... and Tick <Adjust for best performance>.

Confirm with <OK>.

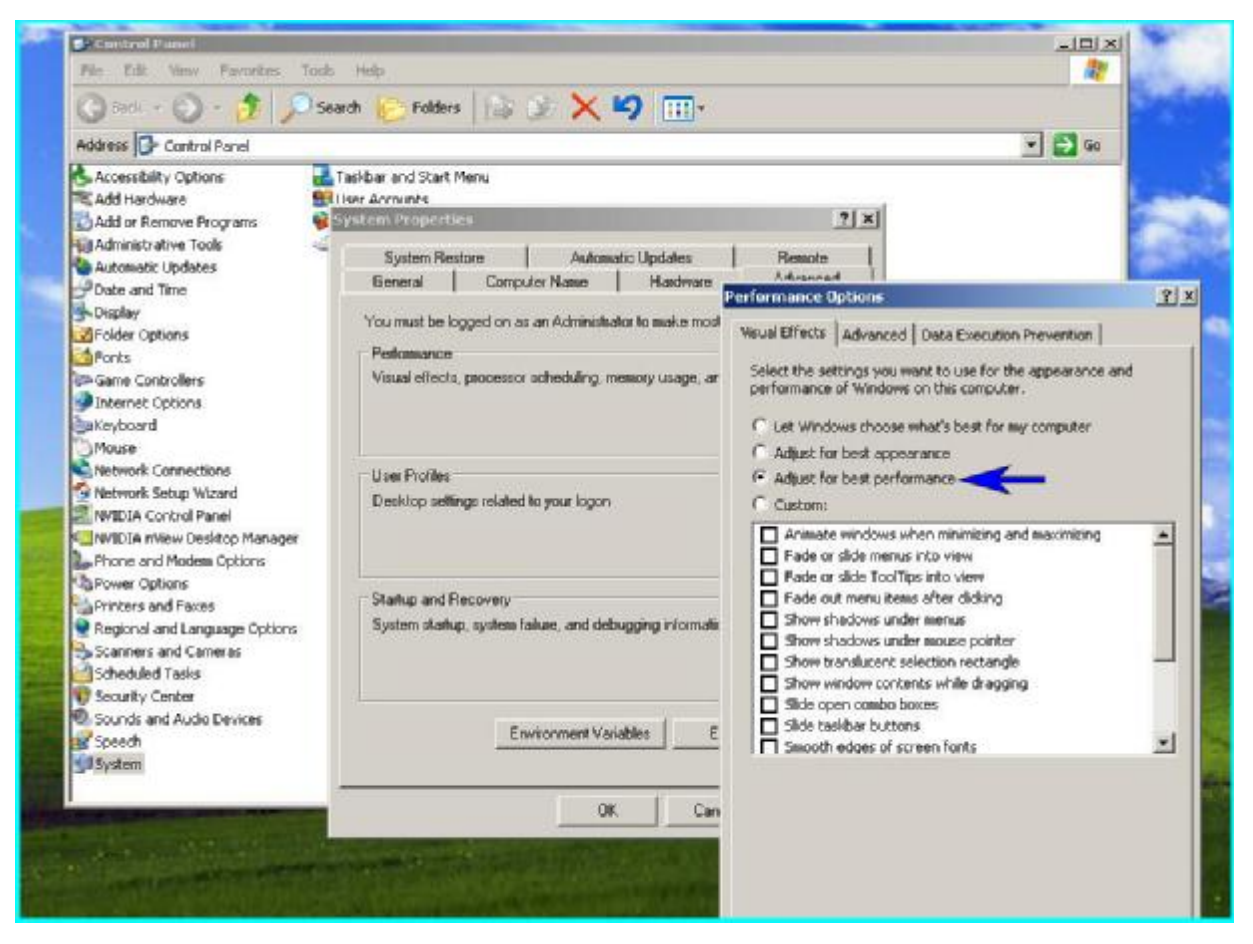

9

#### - C:\WINDOWS\WinSxS

Step 10 **Only** If it is a full and clean install from "scratch" on the PC ... There is one more "manual" operation to do before you launch DRYICE for the first time.

Step 10 Please go to the FTP site and download the file WinSXS.zip.

Use the new DryIce ftp area at ftp.fairlightau.com:

Username=dryice

Password=snowflake

Please extract this file ( keeping the embedded tree structure ) to:

#### C:\WINDOWS\WinSxS

# Surface Setup

Step 1 Browse to: Start/All Programs/Fairlight/FMC/FMC Utils/Surface Manager

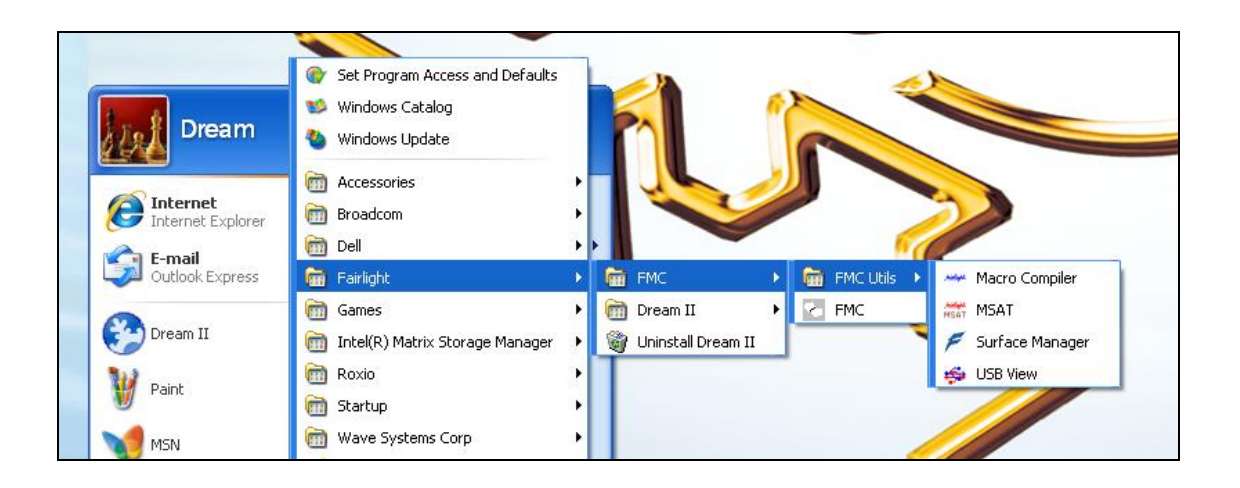

Step 2 Launch the application: This should look very familiar ... as this is now the equivalent to "DreamStart".

|                               |                                                                                                    | Sec. Star                                                                                                    |
|-------------------------------|----------------------------------------------------------------------------------------------------|----------------------------------------------------------------------------------------------------|
| Surface Manager               | and the second second second second second second second second second second second second second second second | ×                                                                                                    |
| Surface Status:               | USB Panels are all OK                                                                                            |                                                                                                    |
| Panel T Console Configuration | 2                                                                                                    |                                                                                                    |
| Console Type Station          |                                                                                                    | efresh                                                                                                    |
| Panel Id Panel Type           |                                                                                                    | program                                                                                                    |
|                               | Add Panel                                                                                                    | Config                                                                                                    |
|                               | Modify Panel                                                                                                    | DVG-w                                                                                                    |
|                               | Delete Panel                                                                                                    |                                                                                                    |
|                               | Remove All                                                                                                    | California de la calegaria de la calegaria de |
| Add New Panel                 |                                                                                                    | and the state of the                                                                                                    |
| Panel 1 OK                    | ОК                                                                                                    |                                                                                                    |
| SatellitePanel2  Cancel       | Cancel                                                                                                    |                                                                                                    |
|                               |                                                                                                    | Evit                                                                                                    |
|                               |                                                                                                    |                                                                                                    |
|                               |                                                                                                    |                                                                                                    |
|                               |                                                                                                    | and a state of the state of                                                                                                    |

| Panel Type      | PanelId | Version | CPU | Status     |             |
|-----------------|---------|---------|-----|------------|-------------|
| SatellitePanel2 | Panel 1 | 4, 2.06 | 2   | Running OK | Refresh     |
|                 |         |         |     |            | Reprogram   |
|                 |         |         |     |            |             |
|                 |         |         |     |            |             |
|                 |         |         |     |            | Edit Config |
|                 |         |         |     |            | USB View    |
|                 |         |         |     |            |             |
|                 |         |         |     |            | Class       |
| -               |         |         |     |            | Close       |

This is where you can set up your appropriate panels and surface types.

Step 3 Hit <Edit-Config> ... to start setting up your panels and surface type.

Please note that for **Satellite II** ... you should use Console type "Station" / Panel 1 / and "type" **SatellitePanel2** ... as seen above. If you see that the firmware for this Panel is "older' than 4,2.06 ( or if you get a firmware error ) please highlight the panel and <Reprogram> using the dedicated button. You can calibrate "as usual" <Shift-PauseBreak-C> once the application is up and running.

Please note that there is no longer a need to "Save" the configuration ! Surface setup using this new utility should be very straightforward J

# Setting Up Graphics/Displays

On a system that has been pre-configured by Fairlight, you should not have to change your graphics settings. But you will need to set up your graphics again if you change your screen settings or graphics card.

Some graphics caveats:

- **§** The graphics card must be 256 MB minimum.
- **§** The graphics card should be low profile, or it will cover the adjacent PCIe slot ! USE THE CARD SUPPLIED BY FAIRLIGHT until further notice! *See specs page1.*
- **§** The FMC screen must run on the low-res output at 16 bit color. This is typically the <u>VGA</u> <u>connector</u> on the NVidia card, or the <u>BOTTOM DVI</u> connector on the Matrox card.
- **§** The DryIce Screen must run on the hi-res output at 32 bit color. This is typically the <u>DVI</u> <u>connector</u> on the NVidia card. This DryIce Screen **always** needs to be the "Primary monitor".
- § Both screens must run at 1280 x 1024.
- § If you run the NVidia in horizontal span mode (for video screen), resolution must be 2560 x 1024. The DryIce "embedded" Video display is the <u>VGA output</u> on the NVidia
- **§** NVidia cards must see monitors ON POWER UP. Connecting monitors after power up, even followed by a restart, is pointless. Power down, connect, power up.

#### Positioning the FMC screen

| Step 1  | Make a copy of the existing - C:\Program<br>Files\Fairlight\FMC\Data\System_Variables.txt                                                                                               |
|---------|----------------------------------------------------------------------------------------------------|
| Step 2  | Open C:\Program Files\Fairlight\FMC\Data\System_Variables.txt in WordPad                                                                                                    |
| Step 3  | Remove the lines 'WINDOW_X1, WINDOW_Y1, WINDOW_X2, WINDOW_Y2'                                                                                                    |
| Step 4  | Change 'HAS_FRAME' to 1                                                                                                    |
| Step 5  | Save and close C:\Program Files\Fairlight\FMC\Data\System_Variables.txt                                                                                                    |
| Step 6  | Run up Drylce, which will start FMC.                                                                                                    |
| Step 7  | Drag the FMC Window to the appropriate display in the correct position.                                                                                                    |
| Step 8  | Click on FMC, then press <shift+pause break=""> followed by 'a'</shift+pause>                                                                                                    |
| Step 9  | Quit FMC.                                                                                                    |
| Step 10 | Open C:\Program Files\Fairlight\FMC\Data\System_Variables.txt in WordPad                                                                                                    |
| Step 11 | Change 'HAS_FRAME' to 0                                                                                                    |
| Step 12 | Make sure 'SCREEN_NUMBER' of FMC matches the number of your screen (as shown in Windows Display Properties). **Note**: monitors in horizontal span mode are "seen" as a SINGLE monitor! |
| Step 13 | Save and close C:\Program Files\Fairlight\FMC\Data\System_Variables.txt                                                                                                    |

We will work on streamlining this procedure. Keep in mind that you DO NOT have to do this on a working setup. DO NOT TRY THIS if you don't need to, and the procedure WILL NEVER WORK if your displays are not set up correctly per the graphics caveats.

Afterwards you can go into System\_Variables.txt and edit the <u>following lines</u> to get a real "tight fit" on the FMC mixing screen. Here are the best results we have found so far:

WINDOW\_X1,-1280 WINDOW\_Y1,0 WINDOW\_X2,-1

WINDOW\_Y2,1024

#### Notes

There is another possibility for Graphic setup, but this can be a bit more expensive. This involves using directly a Quadruple head graphics card.

A card that gas been tested is the NVIDIA Quadro NVS 440. (NVIDIA Quadro NVS 440 by Leadtek)

|                             |                          | Desktop Series                    |                                  |
|-----------------------------|--------------------------|-----------------------------------|----------------------------------|
| PRODUCT                     | NVIDIA Quadro<br>NVS 280 | NVIDIA Quadro<br>NVS 285          | NVIDIA Quadr<br>NVS 440          |
| Memory Size                 | 64MB DDR                 | 64MB DDR<br>128MB DDR2            | 256MB <sup>2</sup> DDR           |
| Memory Interface            | 64-bit                   | 64-bit                            | 128-bit                          |
| Bus Interface               | PCI-32                   | PCI Express x1<br>PCI Express x16 | PCI Express x1<br>PCI Express x1 |
| Form factor                 | SFF                      | SFF'                              | ATX Full Height,<br>1/2 length   |
| Display Connectors          | DMS-59 (1)               | DMS-59 (1)                        | DMS-59 (2)                       |
| Max Displays per Board      | 2                        | 2                                 | 4                                |
| Max Digital Display Support | 1600 x 1200              | 1920 x 1200                       | 1920 x 1200                      |
| Max Analog Display Support  | 2048 x 1536              | 2048 x 1536                       | 2048 x 1536                      |
| Max Power Consumption       | 21W-Passive              | 21W-Passive                       | 31W-Passive                      |
| NVIDIA nView Enabled        | Yes                      | Yes                               | Yes                              |
| NVIDIA TurboCache           | No                       | Yes                               | No                               |

This card has the obvious advantage of having 4 independent display outputs directly on the card and it uses only one PCI Express x16 slot.

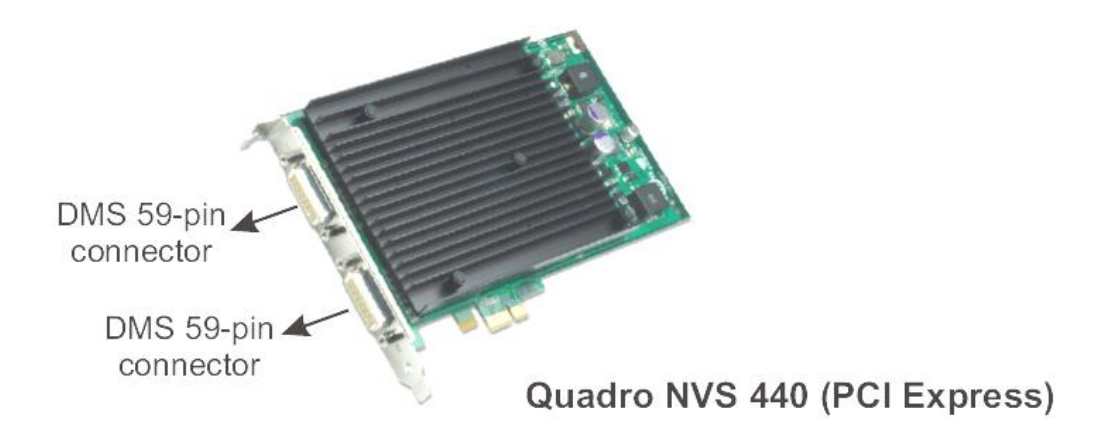

# General Connection/Setup Information

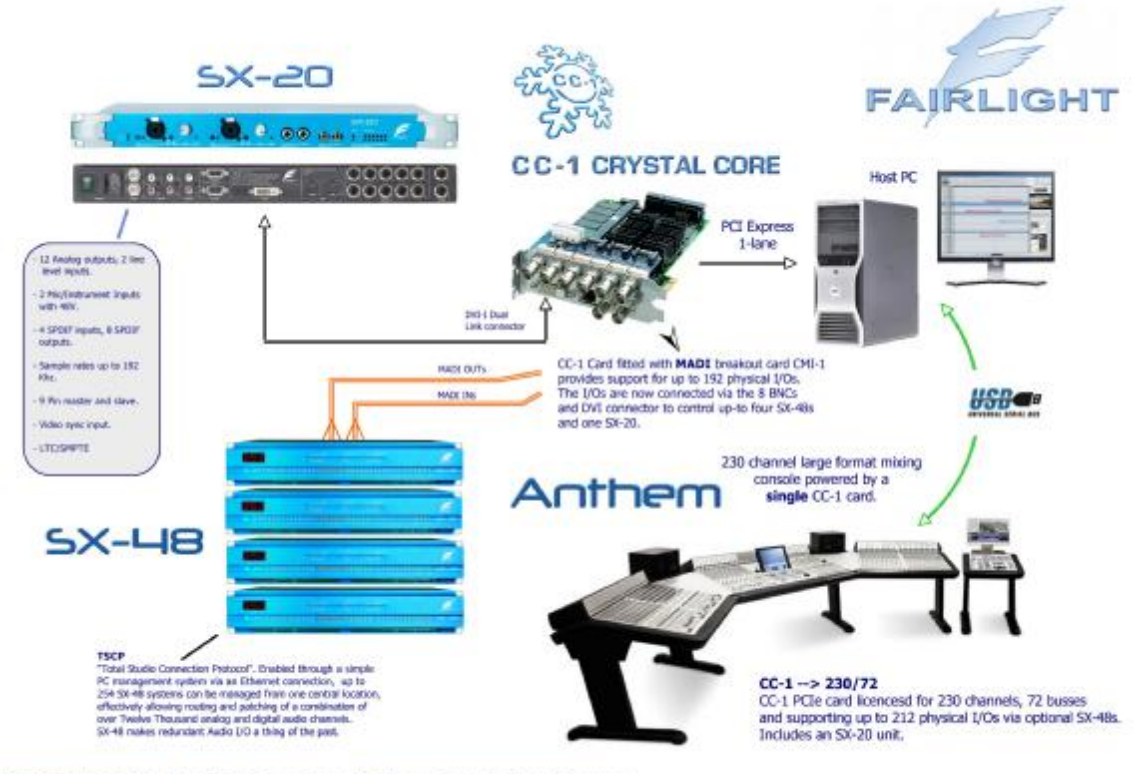

FAIRLIGHT CC-1 Media Technology Platform for the 21st Century

## CC-1 and SX20

The connection needed between the CC-1 card and the SX20 requires a DVI-I dual link cable – male to male.

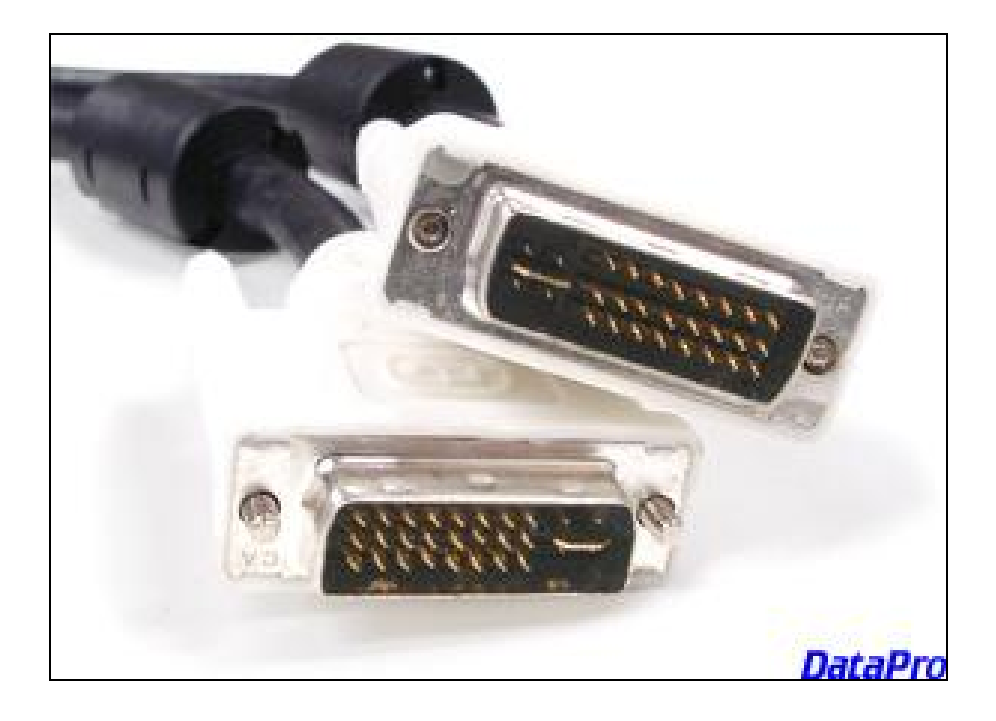

These are relatively easy to find, but in most cases, are not available in stores and need to be ordered. We have seen cables that are up to 15- feet / 5 Meters in length.

### Satellite II connections / USB ...

The Sat II is equipped with a standard USB 1.1 Type B connector on the back.

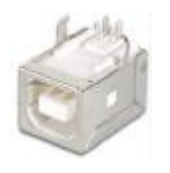

This can be used <u>directly</u> if needed ... The max cable length between a USB computer and this USB interface is 5 meters (16.5 feet). If you need longer ... Here is our suggestion.

USB Ranger 110/410 pair - this allows you to extend your USB to 100meters à from Icron.

http://www.icron.com/

This is the technology that we already license from ICRON to make the USB extreme card.

http://www.icron.com/products/usb/usb\_products.php

### Constellation XT/Anthem connections

You will need to fit on or more "USB extreme card(s)" into one or more of the PCI slots of the DREAM II PC.

### Extreme USB Connection

Your Extreme USB cable is provided by Fairlight. It is a standard Ethernet cable terminated by RJ-45 connectors. At the PC end, plug it into the connector shown below.

If your system is a Station, simply plug the other end into the RJ-45 connector at the rear.

| Talkback     | US | B Extreme In - R. | J45 | Şta            | ition  |
|--------------|----|-------------------|-----|----------------|--------|
| \$           |    | Į                 | 1   |                |        |
| • <b>•</b> • | 0  | •                 |     | USB Cables for | Panels |

If your system is a ConstellationXT or Anthem, the surface will be open during installation. The Extreme USB cable is normally passed up one leg of the console, after coming through the floor, and should then be connected to the RJ-45 connector on the BMIX002A circuit board.

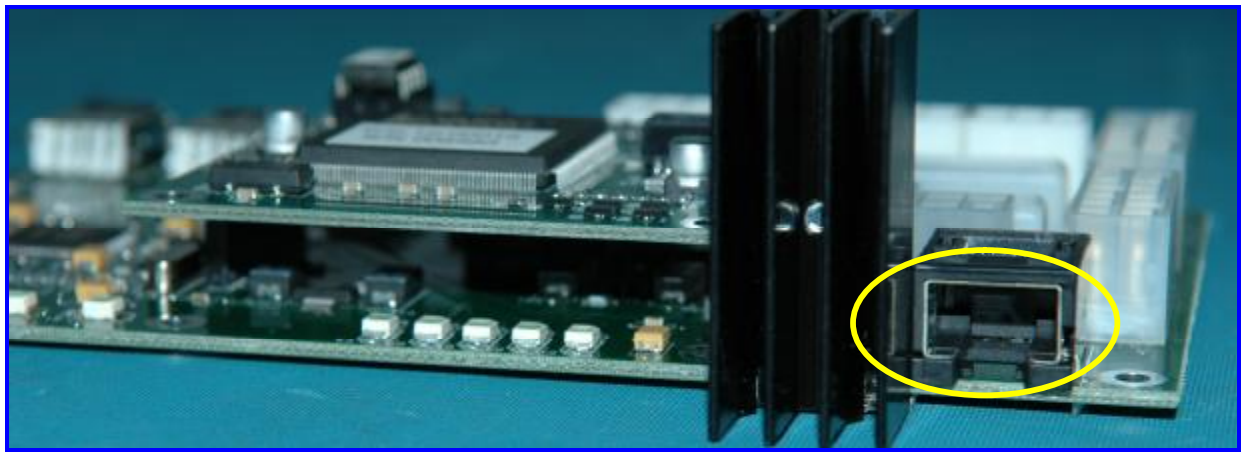

Rear view of the BMIX002A circuit board, showing the RJ-45 connector at the right.

#### Information

Extreme PCI is a Fairlight method of carrying many USB signals down one cable. It uses a standard Ethernet cable, and connects to a dedicated card in your DREAM II PC. If your DREAM II system is a 5-bay Constellation/Anthem, your PC will be configured with two Extreme USB cards, and you will be supplied with two cables.

#### DREAM II Utilities. (for Service Technicians)

There is a folder here **à** C:\Program Files\Fairlight\DreamII Utilities\; This folder contains some useful diagnostic tools:

§ Crystal Test – To simply verify that your Crystal Core Card is "running" correctly, please launch CrystalTest ... verify that Hardware Type, Revision, Firmware Class and Firmware Build are clearly indicated, and that the "Master Clock" is running as seen below.

| C:(Program Piles)/Fairlight(Dream II Utilities)(Crystal                                                          | Teat                                                                                                    |   |
|----------------------------------------------------------------------------------------------------|----------------------------------------------------------------------------------------------------|---|
| Grystellest                                                                                                    |                                                                                                    |   |
| and Fulder Tasks                                                                                                 |                                                                                                    |   |
| Parate the file                                                                                                  | 🖞 CrystalTest                                                                                                    |   |
| Nove this file                                                                                                   |                                                                                                    |   |
| Copy this file                                                                                                   | Hardware Tana di Santana di Santana di Santana di Santana di Santana di Santana di Santana di Santana di Santana                                                                                                    |   |
| Publish this file to the Web                                                                                     | Hardware lyper 3 Heisteri 1                                                                                                    |   |
| E-mail this file                                                                                                 | Persware Claim: 1 Persware Build: 77 Control                                                                                                    |   |
| Delete this file                                                                                                 |                                                                                                    |   |
| and the second second second second second second second second second second second second second second second | 01:00:04:01                                                                                                    |   |
| 100                                                                                                    |                                                                                                    |   |
| er Places                                                                                                    | Home Parts 00/17/46/21                                                                                                    |   |
| Overam II (JORdes                                                                                                | ASSETUCE OF PROPER                                                                                                    |   |
| My Documents                                                                                                    |                                                                                                    |   |
| Shared Documents                                                                                                 | Rev Play Hag Hag Hag                                                                                                    |   |
| Ny Computer                                                                                                    |                                                                                                    |   |
| Ny Network Flamm                                                                                                 |                                                                                                    |   |
|                                                                                                    | Charles Information Information                                                                                                    |   |
|                                                                                                    | CHIEF THE CONTRACT OF THE CONTRACT OF THE CONTRACT.                                                                                                    |   |
| tails (2)                                                                                                    | Annual Instantian Day day death                                                                                                    |   |
|                                                                                                    | Lest and the sector of the sector of the sec |   |
|                                                                                                    | LEDWIERCE BEVAL ENTRY                                                                                                    |   |
|                                                                                                    | EMM write: 0 react 0                                                                                                    |   |
|                                                                                                    | Rec09/1                                                                                                    |   |
|                                                                                                    |                                                                                                    |   |
|                                                                                                    | Internet Statement Internet in a sub-                                                                                                    |   |
|                                                                                                    |                                                                                                    |   |
|                                                                                                    | card offset (                                                                                                    |   |
|                                                                                                    | PC affast a                                                                                                    |   |
|                                                                                                    | to d'shift                                                                                                    |   |
|                                                                                                    | Ender Crudda _ Edd Die Edd D - Paperborn 1                                                                                                    |   |
|                                                                                                    | Antiparticipant and and and and                                                                                                    |   |
|                                                                                                    |                                                                                                    |   |
|                                                                                                    | Son Senal Driver Ditertace                                                                                                    |   |
|                                                                                                    |                                                                                                    |   |
|                                                                                                    |                                                                                                    |   |
|                                                                                                    | Promotion Property 028                                                                                                    |   |
|                                                                                                    | UrS/HLIS                                                                                                    |   |
|                                                                                                    |                                                                                                    |   |
|                                                                                                    |                                                                                                    |   |
|                                                                                                    |                                                                                                    | 1 |

**ATTENTION** : Please do not tamper with other functions of this test program, as these are used for advanced diagnostics and "playing around" with these parameters could endanger the card.

**§ SX20 Test** – This is a diagnostic utility for the SX20 ... stay tuned, full documentation pending.

| Cr/hispon File/Forlight/Jo                                                                                                    | ean I Utiliter/Sila                                              | allex.                                                                                                    |                       |                                 |                        |                                       |                                     |                 |                                                                    |      |                                             |                                                         |                                                                                                    |                                                  |                                                                                                    |                                           |               |          |                       |   |          |            | _                                                                  | _             |
|----------------------------------------------------------------------------------------------------|------------------------------------------------------------------|----------------------------------------------------------------------------------------------------|-----------------------|---------------------------------|------------------------|---------------------------------------|-------------------------------------|-----------------|--------------------------------------------------------------------|------|---------------------------------------------|---------------------------------------------------------|----------------------------------------------------------------------------------------------------|--------------------------------------------------|----------------------------------------------------------------------------------------------------|-------------------------------------------|---------------|----------|-----------------------|---|----------|------------|--------------------------------------------------------------------|---------------|
| f folder Tasks 🛛 🖄 S                                                                                                    | X-20 Test                                                        |                                                                                                    |                       |                                 |                        |                                       |                                     |                 |                                                                    |      |                                             |                                                         |                                                                                                    |                                                  |                                                                                                    |                                           |               |          |                       |   |          |            |                                                                    |               |
| overtis Re<br>estis Flo<br>w Re Se<br>Abstris Floro try Art<br>all the Flor<br>Britlis Flo<br>Britlis Flo                                                                                                    | Crista<br>Hardware Tvo<br>Rinware Das<br>SVX<br>Rinware Bulk     | ei t<br>Fi t                                                                                                    |                       | Re<br>Fri<br>Si                 | /box<br>marel<br>Mvare | audi 3<br>Buidi                       | T                                   |                 |                                                                    |      |                                             | [                                                       | Sent -e<br>Rus Sch<br>Ret Film                                                                                | 6<br>8<br>8                                      |                                                                                                    |                                           |               |          |                       |   |          |            | -                                                                  |               |
| 1 mm                                                                                                    | They f                                                           | Releyscher                                                                                                    | 165<br>               | P                               | 91)<br>977) 18         | E S<br>E S                            | de 1<br>Chek                        | Г ri<br>Г H     | w 1                                                                | - 14 | di.                                         |                                                         |                                                                                                    |                                                  |                                                                                                    |                                           |               |          |                       |   |          |            |                                                                    |               |
| Documents-                                                                                                    | Rook,Ward                                                        | E Ph                                                                                                    | _                     | 5150                            |                        |                                       | 220                                 | 5               | ATE                                                                |      |                                             |                                                         |                                                                                                    |                                                  |                                                                                                    |                                           |               |          |                       |   |          |            |                                                                    |               |
|                                                                                                    |                                                                  |                                                                                                    |                       | 10%                             | 6                      | - Est                                 | 530                                 |                 |                                                                    |      |                                             |                                                         |                                                                                                    |                                                  |                                                                                                    |                                           |               |          |                       |   |          |            |                                                                    |               |
| ent Documents                                                                                                    | 46.1                                                             | E to                                                                                                    | 52,                   | - 754                           |                        |                                       |                                     |                 |                                                                    | 2722 |                                             |                                                         |                                                                                                    |                                                  |                                                                                                    |                                           |               |          |                       |   |          |            |                                                                    |               |
| ecil Documento<br>Consecor<br>Norvoli, Tierco                                                                                                    | 4% i                                                             | - to<br>                                                                                                    |                       | - 41                            | ан<br>811              |                                       | к:                                  | 1               | No F                                                               | F    | MISC MISC                                   | 4                                                       | 19672                                                                                                    |                                                  | 1947                                                                                                    | 77                                        | 1             | Ń        | 6                     | L | 1.16     | an.        | lin.                                                               |               |
| erd Documento<br>Consecer<br>Remotil Namo                                                                                                    | 4%                                                               | - Po<br>- WA                                                                                                    | 1                     | -41                             | 611                    |                                       | 4                                   | 1               | No C<br>No C                                                       | F    | MINC<br>MINC                                | 4                                                       | 1967                                                                                                    |                                                  | 1947                                                                                                    | 7.7                                       |               | 515      | 6                     | 1 | -        | olti a     | lin                                                                |               |
| ed Docarento<br>Dinacon<br>Norvolti Reno<br>(V                                                                                                    | 4%                                                               | - Po<br>                                                                                                    | 1                     | -41                             |                        |                                       | n.<br>Jarda                         |                 | wa F<br>wa F                                                       |      | MISC<br>MISC                                | 4                                                       | 1907                                                                                                    |                                                  | 1947                                                                                                    | ,,                                        | nue           | n<br>dou | 6.:                   | _ | -        | catra a    | lin                                                                |               |
| er Documenta<br>Sentano<br>Remonit Tarca<br>V                                                                                                    | 4%                                                               | T Po<br>with<br>molegies (                                                                                                    | ^                     | -41                             |                        | · ·                                   | n<br>and<br>As                      | uni<br>At       | Na F<br>Na F                                                       |      | ares<br>ares                                | Å                                                       | 1907<br>   <sup>A</sup> 1;                                                                                    | d'o                                              | 1947<br> ^2 L                                                                                                    | 0°2                                       | 200           | n<br>dae | 4.<br>4               |   | 0.0      | ora o      | 7                                                                  |               |
| of Documents<br>Consuce<br>Konold, Tecco<br>U                                                                                                    | 4%                                                               | Trailog is 1<br>Histog is 2                                                                                                    | ,<br>,<br>,<br>,<br>, | -41<br>1 2<br>1 2               | **                     |                                       | ь<br>лов<br>^5<br>Г ъ               | uni<br>Ac       | Wull<br>Wall                                                       |      | Miss<br>Miss                                | 1.<br>1. 1.<br>1. 1. 1. 1. 1. 1. 1. 1. 1. 1. 1. 1. 1. 1 | 1907<br>   <sup>6</sup> 1;<br> * 1;                                                                           | d'o<br>ru                                        | 1942<br> ^2 L<br> ^ L                                                                                                    | P 2                                       | 2000          |          | 4<br>4<br>4           |   | 0 I      | orana<br>P | 7                                                                  |               |
| iel Dozanisti<br>Solakor<br>Konsek Neces                                                                                                    | LPL 1<br>4%<br>Nove<br>Dg3a > D                                  | File<br>Makegin 1<br>Reaktyo 7                                                                                                    | 21<br>-1<br>-1        | -41<br>-72<br>-73               | ** **                  | ·•<br>·•                              | 4<br>As<br>C 5                      | uni<br>Ae<br>Ce | Nu F<br>Na F<br>Na F                                               |      | ыны<br>ыны<br>(*)<br>(*)<br>(*)             |                                                         | 1907<br>   <sup>4</sup> 1.<br> * 1.<br> * 1.                                                                  | ifo<br>na<br>na                                  | 1947<br> ^2 L<br> ^ L<br> ^ L                                                                                                    | Pr 2                                      | - 2 0 C C     |          | •                     |   | 1 0° 1 1 |            | 7 7                                                                | 0.0           |
| ind Documents<br>Scrature<br>Kongel, Necos                                                                                                    | Life 1<br>4%<br>Stee<br>Dyba > D<br>D > Anales                   | F fo<br>wak<br>wakojin 1<br>krakojin 2<br>krakojin -                                                                                                    | 21<br>                |                                 | ** ** **               | · · · · · · · · · · · · · · · · · · · | 4<br>As<br>C 5<br>C 5               | uni<br>Ae<br>Ce |                                                                    |      | 4750 AND C                                  |                                                         | 1967<br>  <sup>A</sup> L<br>  <sup>C</sup> L<br>  <sup>C</sup> L                                              | 1 <sup>4</sup> 0<br>7-12<br>7-12<br>7-12         | 1997<br>1 <sup>2</sup> 1<br>1 <sup>-1</sup><br>1 <sup>-1</sup>                                                                                                    | 0 r 2 r 2                                 | - 200 C C C   |          | 4 / /<br>4 / /        |   |          |            | 7 7 7 7 7 7 7 7 7                                                  | 0.0           |
| rel Dougentes<br>Deser<br>Nordel Teros<br>U                                                                                                    | time<br>dos<br>Doka SD<br>D > Anales<br>D > Metany               | F fo<br>wak<br>makegin 1<br>inskepin 2<br>inskepin 2<br>jadod in 1                                                                                                    |                       | -40<br>1 2<br>1 2<br>1 2<br>1 2 |                        | ****                                  | 4<br>A<br>C 5<br>C 5<br>C 5         |                 |                                                                    |      | 4790<br>1610<br>1610<br>1610                |                                                         | 1907<br>1 <sup>-1</sup> L<br>1 <sup>-1</sup> L<br>1 <sup>-1</sup> L<br>1 <sup>-1</sup> L                      | 1 <sup>4</sup> 0<br>7-12<br>7-12<br>7-12<br>7-12 | 1942<br>1 <sup>2</sup> L<br>1 <sup>2</sup> L | 0 - x - 2 - 2 - 2 - 2 - 2 - 2 - 2 - 2 - 2 | - 20° 0 0 0 0 |          | 6<br>• / • /<br>• /   |   |          |            | 1 m<br>7 m<br>7 m<br>7 m<br>7 m<br>7 m<br>7 m<br>7 m<br>7 m        | 0 0 0<br>0 0  |
| el Dozarda.<br>Inner<br>Ieroef, Tero                                                                                                    | t fin i<br>4%<br>been<br>Dybes > D<br>D > Analies<br>D > Network | The set of the set of the set of | 1<br>                 |                                 |                        | · · · · · · · · · · · · · · · · · · · | ы<br>А<br>Св<br>Св<br>Св<br>Св      |                 | 940<br>944<br>944<br>944<br>944<br>944<br>944<br>944<br>944<br>944 |      | 4950<br>163<br>163<br>163<br>163            |                                                         | 1907<br>   <sup>A</sup> L<br>  <sup>C</sup> L<br>  <sup>C</sup> L<br>  <sup>C</sup> L<br>  <sup>C</sup> L     | 1 <sup>4</sup> 0<br>7-12<br>7-12<br>7-12<br>7-12 | 1997<br>1 <sup>2</sup> 1<br>1 <sup>2</sup> 1<br>1 <sup>2</sup> 1<br>1 <sup>2</sup> 1<br>1 <sup>2</sup> 1<br>1 <sup>2</sup> 1                                                                                                    |                                           |               |          | •                     |   |          |            |                                                                    |               |
| ee Docamenta<br>Contaco<br>Norman<br>Norman<br>No | Life i<br>4%<br>Digita > D<br>D > Anales<br>D > Hetere           | F Po<br>Web<br>Madogin 1<br>Readogin 2<br>Readogin 2<br>Readogin 2<br>Readogin 2<br>Readogin 2<br>Readogin 2<br>Readogin 2                                                                                                    |                       |                                 |                        | ···                                   | ы<br>Аз<br>Сз.<br>Сз.<br>Сз.<br>Сз. |                 | 940<br>Mai<br>C + 1<br>C + 1<br>C + 1<br>C + 1<br>C + 1<br>C + 1   |      | 4900 AN AN AN AN AN AN AN AN AN AN AN AN AN |                                                         | 1987<br>1 <sup>4</sup> 1.<br>1 <sup>6</sup> 1.<br>1 <sup>6</sup> 1.<br>1 <sup>6</sup> 1.<br>1 <sup>6</sup> 1. | с<br>ги<br>ги<br>ги<br>ги                        | 1997<br>1 1 1 1 1 1 1 1 1 1 1 1 1 1 1 1 1 1 1                                                                                                     | р<br>Гг<br>Гг<br>Гг<br>Гг<br>Гг           |               |          | •<br>• * * *<br>• * * |   |          |            | 7 1<br>7 1<br>7 1<br>7 1<br>7 1<br>7 1<br>7 1<br>7 1<br>7 1<br>7 1 | 0 0 0 0 0 0 0 |

§ SX20 Flash – With certain DREAM II software updates, it will be necessary to "flash" the actual SX20 firmware. There is a program located in C:\Program Files\Fairlight\DreamII\SX20 Flash\ that permits you to do this.

The Flash program uses the CC1 card and the DVI cable to program the on board flash of the SX20. So have the sx20 connected and powered up, but close DryIce/DreamII software that will want to talk to the CC1. Close the DreamII program and launch sx20-flash.

You will get a report about your Crystal core.

Hit "program Flash" - the flashing green led on the sx20 should go out until programming is complete.

The sx20 should re-start immediately.

The whole thing will take about 40 seconds.

| 5 🛅 C:\Program Files\Fairlight\Dr                                                      | am II\SX20 Flash           | 2                                                                       |
|----------------------------------------------------------------------------------------|----------------------------|-------------------------------------------------------------------------|
| and Folder Tasks 🔹                                                                     | 國 sx20.rpd<br>黔 SX20-Flash |                                                                         |
| Rename this file<br>Move this file                                                     | 🔒 SX20-Flash               |                                                                         |
| Copy this file<br>Publish this file to the Web<br>E-mail this file<br>Delete this file | Program<br>Flash           | 001 Crystal Card detected<br>002 Type: 43981, Rev: 43981, Class: 43981, |
| er Places 🙁                                                                            |                            |                                                                         |
| Dream II<br>My Documents<br>Shared Documents<br>My Computer<br>My Network Places       | Cancel                     | ОК                                                                      |

Joe Hammer / FairlightAu December 06